## How to Perform 'Enter Repair Notes' Device Action

'Enter Repair Notes' action will allow you to enter a new repair note event.

- 1. Open the Device Actions screen. Refer to Device Actions for the field description.
- 2. Select 'Enter Repair Notes' from the Action combo box list.
- 3. Enter the Date.
- 4. Enter the Repair Notes.
- 5. Click the OK toolbar button. Once the process is successful, you will be returned to the Devices tab.

| Device Action  | s                  |                    |                | ^                | ×             |             |                |                |
|----------------|--------------------|--------------------|----------------|------------------|---------------|-------------|----------------|----------------|
| OK Cancel      |                    |                    |                |                  |               |             |                |                |
| Details        |                    |                    |                |                  |               |             |                |                |
| Device Type:   | Tank               | Seria              | al No: Tank1   | 234              |               |             |                |                |
| Action:        | Enter Repair N     | otes               |                |                  | ~             |             |                |                |
| Device Actio   | n                  |                    |                |                  |               |             |                |                |
| Date:          | 04/26/2            | 016                |                |                  |               |             |                |                |
| Repair         | Notes: Please      | epair the tank     |                |                  |               |             |                |                |
|                |                    |                    |                |                  |               |             |                |                |
|                |                    |                    |                |                  |               |             |                |                |
|                |                    |                    |                |                  |               |             |                |                |
|                |                    |                    |                |                  |               |             |                |                |
| (2) (2) (2)    | Ready              |                    |                |                  |               |             |                |                |
| The auto-ge    | nerated ever       | t will be dis      | played on      | the Event Hi     | story tab.    |             |                |                |
| Site Detail D  | Devices Associated | d Sites Appliant   | ces Call Entry | Delivery History | Event History | Work Orders | Attachment (0) | Audit Log (16) |
| Q, Open X Re   | emove 🔠 Layout     | <b>Q</b> Filter Re | cords (F3)     |                  |               |             |                |                |
| Date Typ       | e                  | Description 🔻      |                |                  |               | User II     | )              | Serial No.     |
| 04/26/2016 Dev | vice Repair Note   | Device Repair N    | lote           |                  |               | irelyad     | min            | Tank1234       |

6. Save the changes in the Consumption Sites record.

'Enter Repair Notes' action will allow you to enter a new repair note event.

- 1. Open the Device Actions screen. Refer to Device Actions for the field description.
- 2. Select 'Enter Repair Notes' from the Action combo box list.
- 3. Enter the Date.
- 4. Enter the Repair Notes.

5. Click the OK toolbar button. Once the process is successful, you will be returned to the Devices tab.

| Device Actions                                                                                             |                                                                                 | ~ ×                                 |
|----------------------------------------------------------------------------------------------------|---------------------------------------------------------------------------------|-------------------------------------|
| OK Cancel                                                                                                  |                                                                                 |                                     |
| Details                                                                                                    |                                                                                 |                                     |
| Device Type: Tank                                                                                          | Serial No: 105743                                                               | 8                                   |
| Action: Enter                                                                                              | Repair Notes                                                                    | ~                                   |
| Device Action                                                                                              |                                                                                 |                                     |
| Date:                                                                                                    | 02/08/2016                                                                      |                                     |
| Repair Notes:                                                                                              | Please repair the tank.                                                         |                                     |
|                                                                                                    |                                                                                 |                                     |
|                                                                                                    |                                                                                 |                                     |
|                                                                                                    |                                                                                 |                                     |
|                                                                                                    |                                                                                 |                                     |
| ⑦ Ø Ø Read                                                                                                 | /                                                                               |                                     |
|                                                                                                    | t will be displayed on the Event History tal                                    | Э.                                  |
|                                                                                                    | iated Sites Appliances Call Entry Delivery History                              | Event History Work Orders Audit Log |
| The auto-generated ever    Site  Detail    Devices  Assoc    Q Open  X Remove    H Lav                     | iated Sites Appliances Call Entry Delivery History                              | Event History Work Orders Audit Log |
| Detail      Devices      Assoc        Q. Open      X. Remove      III. Lay        Date      Type      Type | iated Sites Appliances Call Entry Delivery History Court Q. Filter Records (F3) | Event History Work Orders Audit Log |

6. Save the changes in the Consumption Sites record.

This action will allow you to enter a new repair note event.

- 1. Open the Device Actions screen. Refer to Device Actions for the field description.
- 2. Select 'Enter Repair Notes' from the Action combo box list.
- 3. Enter the Date.
- 4. Enter the Repair Notes.
- 5. Click the OK toolbar button. Once the process is successful, you will be returned to the Devices tab.

| Device Actions      |                               |                   | * ×        |               |             |
|---------------------|-------------------------------|-------------------|------------|---------------|-------------|
| OK Cancel           |                               |                   |            |               |             |
| Device Type: Tank   | Serial No:                    | SN12345678        |            |               |             |
| Action: Enter       | Repair Notes                  |                   | ~          |               |             |
| Device Action       |                               |                   |            |               |             |
| Date:               | 03/12/2015                    |                   |            |               |             |
| Repair Notes:       | This is a sample repair note. |                   |            |               |             |
|                     |                               |                   |            |               |             |
| 🔞 🔇 🏆 Ready         |                               |                   |            |               |             |
| The auto-generated  | d event will be displayed o   | on the Event His  | story tab  | ).            |             |
| Site Detail Devices | Associated Sites Appliances   | Call Entry Delive | ry History | Event History | Work Orders |
| 🔍 View 🤤 Remove     | Hayout - 💡 Filter Records (F  | F3)               |            |               |             |

| Site Detail | Devices Associa | ed sites Appliances Can Entry Denvery History Event Hist | work orders |            |
|-------------|-----------------|----------------------------------------------------------|-------------|------------|
| 🔍 View 😑    | Remove Hayout - | Filter Records (F3)                                      |             |            |
| Date        | Туре            | Description                                              | User ID     | Serial No. |
| 03/12/2015  | Event-013       | Device Repair Note                                       | AGADMIN     | SN12345678 |

6. Save the changes in the Consumption Sites record.

This action will allow you to enter a new repair note event.

- Open the Device Actions screen. Refer to Device Actions for the field description.
  Select 'Enter Repair Notes' from the Action combo box list.
- 3. Enter the Date.
- Enter the Repair Notes.
  Click the OK toolbar button. Once the process is successful, you will be returned to the Devices tab.

| Device Action | ns              |                |            |            | × ×              |               |             |           |
|---------------|-----------------|----------------|------------|------------|------------------|---------------|-------------|-----------|
| OK Care       | <b>X</b><br>cel |                |            |            |                  |               |             |           |
| Device Type:  | Tank            | :              | Serial No: | SN1234567  | 8                |               |             |           |
| Action:       | Enter Repair    | Notes          |            |            | ~                |               |             |           |
| Device Action |                 |                |            |            |                  |               |             |           |
| Date:         | 03/1            | 2/2015         |            |            |                  |               |             |           |
| Repair N      | Notes: This     | is a sample re | pair note. |            |                  |               |             |           |
| 🕝 😒 👰 Re      | ady             |                |            |            |                  |               |             |           |
| The auto-gen  | erated eve      | ent will be d  | isplayed   | on the Eve | ent History tal  | o.            |             |           |
| Site Detail   | Devices Ass     | sociated Sites | Appliances | Call Entry | Delivery History | Event History | Work Orders |           |
| 🔍 View 🤤 Rer  | move Filter:    |                |            | Q          |                  |               |             |           |
| Date Ty       | pe              | Descriptio     | n          |            |                  | U             | ser ID      | Serial No |
|               |                 | 1              |            |            |                  |               |             | Senarrio  |

6. Save the changes in the Consumption Sites record.